# IEMA Grantee Award Document Upload

As a step towards IEMA migration to AmpliFund, existing active Awards will be mocked up in AmpliFund to replace the current document upload process in the IEMA Grants Portal.

Follow these steps to upload documents for an existing IEMA Award:

**Step 1** – Navigate to the *Award*:

- Logon to AmpliFund using the GATA Grantee Portal at <a href="https://grants.illinois.gov/portal/">https://grants.illinois.gov/portal/</a>

   The direct link to AmpliFund is <a href="https://il.amplifund.com/">https://il.amplifund.com/</a>
- On the left hand side navigation select Grant Management, then Grant, then All Grants

| $\leftrightarrow$ | C B iLamplifund.                                                    | com/Calendar   |                 |                     |  |
|-------------------|---------------------------------------------------------------------|----------------|-----------------|---------------------|--|
| III Apps          | 🔟 Velocity - Login 🛛                                                | IEMA Help Desk | E DocuSign 👩 Gr | rants Portal - Home |  |
| Ampl              | iFund <sup>≓</sup>                                                  |                |                 |                     |  |
| iii               | Past Due Cor                                                        | nplete 📕 Due   |                 | Grant:              |  |
|                   | K > today                                                           |                |                 | January 2022        |  |
| <b>E</b>          | Sun                                                                 | Mon            | Tue             | Wed                 |  |
| 3                 |                                                                     |                |                 |                     |  |
| 5                 | Grant Manageme                                                      | int            |                 |                     |  |
| 2                 | Grants<br>[All Grants]<br>Pending Grants<br>Active Grants           | 3              | 4               | 5                   |  |
|                   | Denied Grants<br>Canceled Grants<br>Closed Grants                   |                |                 |                     |  |
|                   | Completed Grant<br>Deleted/Disabled<br>Grants Awarded<br>Sub-Awards | s 10<br>Grant  | 11              | 12                  |  |
| https://i.am      | plifund.com/Grants/Grants                                           |                |                 |                     |  |

## Step 2 – Select Award

- From the list of Awards click on the Award's name to upload documents to.
  - Each Award has its own document folder.

| ← → III Apps | C 🔒 il.amplifund    | LCOM/Grants/ | Srants/AwardedGrants?vie<br>18k 👱 DocuSign 👩 Gra | w=DoIT%20<br>nts Portal - He |
|--------------|---------------------|--------------|--------------------------------------------------|------------------------------|
| Amp          | liFund <sup>≓</sup> |              |                                                  |                              |
| -            |                     |              |                                                  |                              |
|              | Award Name          | ~            | Recipient 🔺                                      | ~                            |
| B            | 18IDOIT             | /8           | Illinois Department of<br>Innovation & Technolo  | gy                           |
| \$           |                     |              |                                                  |                              |
|              | 20IDOIT             | /8           | Illinois Department of                           | ov                           |
|              |                     |              | innovation & rectinoic                           | 57                           |

#### Step 3 – Documents Menu

- Within the Award Details page, click Tools, and select Documents

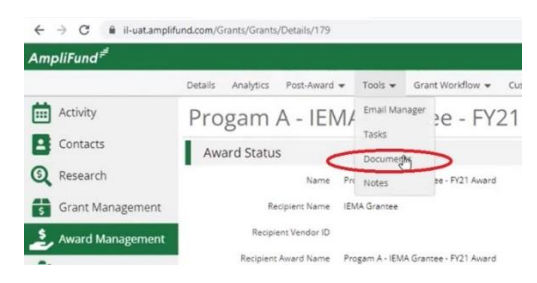

## Step 4 – Select Folder

- Any documents in the *Public Folder* are visible to both IEMA and the Sub-Grantee.
- Select the Public Folder

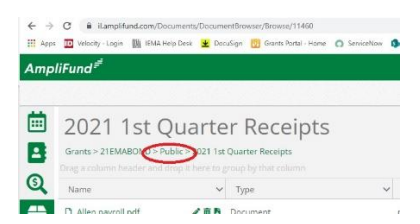

- Select the appropriate folder for the documents to be uploaded. Folder structure varies by Award.

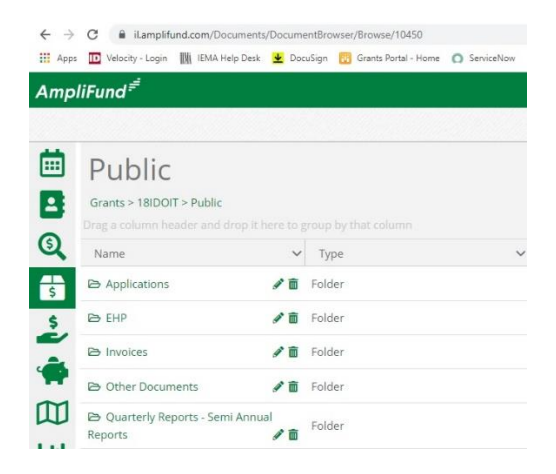

### Step 5 – Upload Documents

- Within the folder, select the Upload Documents icon

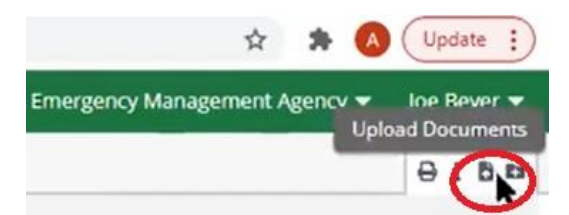

- Select Choose File

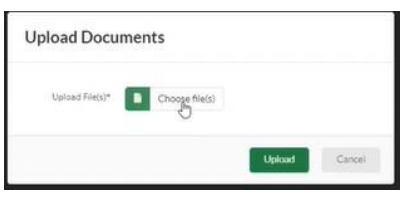

- Navigate to the file that needs uploaded, select it and click Open

| C Open                                                                                                    |                                                                                                    | ×                                                                                                    |
|----------------------------------------------------------------------------------------------------|----------------------------------------------------------------------------------------------------|----------------------------------------------------------------------------------------------------|
| + - + + + This PC > Downloads >                                                                                                    | ► 8. P Sec                                                                                                    | rch Downloads                                                                                               |
| Organize - New folder                                                                                                    |                                                                                                    | 11 · 🖬 🛛                                                                                                    |
| Team Illinois [Internal] - 13 - Stage 2     Team Illinois [Internal] - General     Team Strategic Implementation - NE Department o     Shis PC | Name V Today (2)  AmptFund_importTemplate_Awards_20210709  MiA_importTemplate_Awards_20211015                                                                                         | Date modified<br>10/15/2021 3:48 PM<br>10/15/2021 3:53 PM                                                   |
| 3D Objects                                                                                                    | ~ Earlier this week (6)                                                                                                    | 10/13/2021 12:59 PM<br>10/13/2021 8:17 AM<br>10/13/2021 4:18 PM<br>10/13/2021 3:02 PM<br>10/13/2021 9:29 AM |
| Desktop Documents Documents Music                                                                                                    | Amplifund_ImportTemplate_Expenses_20210716_(14)     DPH_Session 7 Post-Award 1     GGTA Uniform Budget P/20 (2)     grants_batch_upload_ref     DPH (Session_24AMS Review Process (2) |                                                                                                    |
| Videos                                                                                                    | Section-608-Application-Project-Details Last week (13) D-5-021 Stage 3 Merit Based Review Agenda (1)                                                                                  | 10/13/2021 10:26 AM                                                                                         |
| File name: IEMA_ImportTemplate_Awa                                                                                                    | rds_20211015 All Files                                                                                                    |                                                                                                    |
|                                                                                                    | Ope                                                                                                    | n Cancel                                                                                                    |

- Click Upload

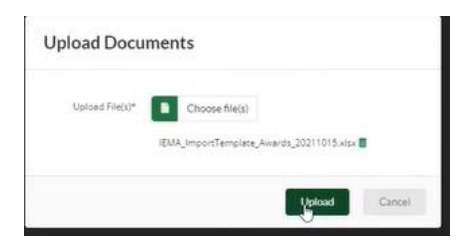

- Repeat this process until all the files are uploaded
- Click Public to navigate back to the Award's folder structure

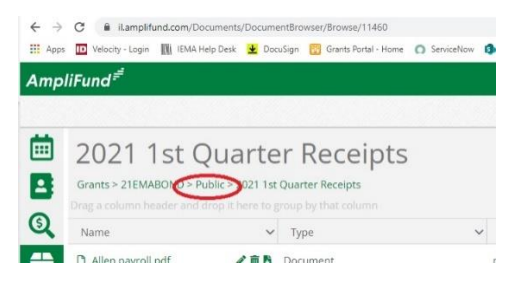